## PROCESO DE COMPRA DE LIBROS DE AMCO

## 1. Ingresar al siguiente link:

https://www.amcoonline.net/parents/v2019/clients?glc=eyAiaXAi OiAiMjgwMDo0YjA6ODAwNjozYjkzOjQ0Mjk6ZGQzYzo5M2FjO mYwZGQiLCAiY291bnRyeSI6ICJQZXJ1IiB9

## 2. Seleccione su País:

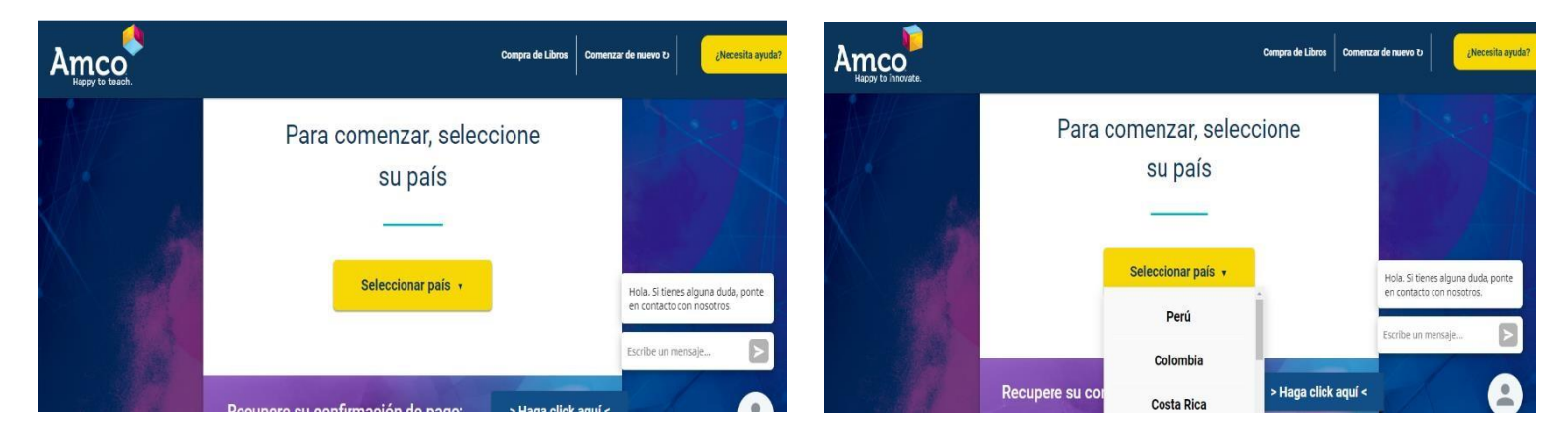

## 3. Seleccione el departamento, distrito y nombre del colegio.

| Amco<br>Happy to teach. |                                       |                   | Compra de libr | Comenzar de nuev |
|-------------------------|---------------------------------------|-------------------|----------------|------------------|
|                         | encuentra.                            |                   |                |                  |
|                         | PAIS                                  |                   |                |                  |
|                         | Perú                                  | -                 |                |                  |
|                         | DEPARTAMENTO                          | DISTRITO          |                |                  |
|                         | Ica                                   | - Chincha         | •              |                  |
|                         | NOMBRE DEL COLEGIO                    |                   | BUSCAR         |                  |
|                         | <u>*</u> SI CUENTAS CON UN CÓDIGO AMC | D INGRÉSALO AQUÍ. |                |                  |
|                         |                                       |                   | BUSCAR         |                  |

4. Seleccione y llene lo siguiente:

| Amco<br>Happy to teach. |                                                                              |                        | Compra de libros | Comenzar de nuevo ප | ¿Necesita ayuda? |
|-------------------------|------------------------------------------------------------------------------|------------------------|------------------|---------------------|------------------|
|                         | encuentra. PAIS Perú   DEPARTAMENTO Lambayeque NOMBRE DEL COLEGIO Algarrobos | DISTRITO<br>Chiclayo   | AR               |                     |                  |
|                         | algarrobos<br>* SI CUENTAS CON UN CÓDIGO AMCO IN                             | NGRĚSALO AQUÍ.<br>Busc | AR               |                     | 8                |

5. Luego de haber colocado el nombre del Colegio, por favor CLICK en BUSCAR y CLICK en la parte amarilla que indica la flecha.

| Amco<br>Happy to teach. |                                                |                                      | Compra de libros | Comenzar de nuevo ರ | ¿Necesita ayuda?      |
|-------------------------|------------------------------------------------|--------------------------------------|------------------|---------------------|-----------------------|
|                         | Perú                                           | ×                                    |                  |                     |                       |
|                         | DEPARTAMENTO                                   | DISTRITO                             |                  |                     |                       |
|                         | Lambayeque                                     | - Chiclayo                           |                  |                     | and the second second |
|                         | NOMBRE DEL COLEGIO Algarrobos ELIGE TU ESCUELA |                                      | BUSCAR           | /                   |                       |
|                         | Colegio Algarrobos Urbanización                | ardines de la Paz Carretera Pimentel | <b>&gt;</b>      |                     |                       |
|                         | * SI CUENTAS CON UN CÓDIGO AM                  | C <mark>O INGRÉSALO AQUÍ.</mark>     |                  |                     |                       |
|                         | -                                              |                                      | BUSCAR           |                     |                       |

6. A continuación les aparecerá por defecto el ciclo escolar, dar CLICK en CONTINUAR.

|                     |                   |                       |                          | Co                      | mpra de libro | s Comenzar de nu          | 5 G GV | Necesita ayud |
|---------------------|-------------------|-----------------------|--------------------------|-------------------------|---------------|---------------------------|--------|---------------|
| 1<br>Elegir colegio | 2<br>Elegir ciclo | 3<br>Registrar alumno | 4<br>Confirmar<br>alumno | 5<br>Resumen de<br>pago | - 6<br>Pago   | 7<br>Confirmación         |        |               |
| Ciclo escolar 2021  | ۲                 |                       |                          | CONTINUAR               | Coleg         | RESUMEN<br>gio Algarrobos |        |               |
|                     |                   |                       |                          |                         |               |                           |        |               |

7. Llenar los datos del alumno para generar el pago, y luego CLICK en crear alumno.

|         | Comp                                        | ira de libros | Comenzar de nuevo ບ | ¿Necesita ayuda |
|---------|---------------------------------------------|---------------|---------------------|-----------------|
|         |                                             |               |                     |                 |
|         | Compra de libros para el ciclo 2021         |               |                     |                 |
|         | NOMBRE                                      |               |                     |                 |
|         | PRIMER APELLIDO                             |               |                     |                 |
|         | SEGUNDO APELLIDO                            |               |                     |                 |
|         | GRADO AL QUE ESTÁ INSCRIBIENDO A SU HIJO(A) |               |                     |                 |
| The set | CREAR ALIJIMNO                              |               |                     | 2               |

8. A continuación se les genera el costo del libro, indicando nombre del alumno, colegio y año.

| Elegir colegio Elegir ciclo Registrar alumno           | Confirmar Resumen de<br>alumno pago | Pago Confirmación                                                   |
|--------------------------------------------------------|-------------------------------------|---------------------------------------------------------------------|
| RESUMEN DE PAGO<br>Compra de libros para el ciclo 2021 |                                     | RESUMEN                                                             |
| Agregar Alumno                                         |                                     | ALEJANDRO Delgado<br>GAMARRA<br>Colegio Algarrobos<br>3º secundaria |
| Colegio Algarrobos<br>3º secundaria                    | \$61.00 USD                         | \$61.00 USD<br>V PAGAR AHORA                                        |
|                                                        | [X] EXCLUIR ESTE CARGO              |                                                                     |
| TOTAL                                                  | \$61.00 USD                         | 1                                                                   |

9. Finalmente se escogerá la forma de pago, para lo que sugerimos hacerlo con tarjeta de crédito o débito. En caso no cuenten con tarjetas, puede cancelar en efectivo con código que se genera en cualquier agencia del BCP.

|                     |                   |                       |                          | Co                      | mpra de libros                       | Comenzar de nuevo ව                             | ¿Necesita ayuda? |
|---------------------|-------------------|-----------------------|--------------------------|-------------------------|--------------------------------------|-------------------------------------------------|------------------|
| 1<br>Elegir colegio | 2<br>Elegir ciclo | 3<br>Registrar alumno | 4<br>Confirmar<br>alumno | 5<br>Resumen de<br>pago | 6<br>Pago                            | Confirmación                                    |                  |
| FORMA DE PAGO       | )<br>Compra de    | e libros para el o    | ciclo 2021               |                         |                                      |                                                 |                  |
|                     |                   | PA                    | go en efectivo           | TARJETA                 | RI<br>ALEJAN<br>GAMARI<br>Colegio Al | ESUMEN<br>DRO Delgado<br>RA<br>garrobos<br>cris |                  |
|                     |                   |                       |                          |                         |                                      | \$61.00 USD                                     | 2                |

Cualquier duda, consulta o inconveniente con el proceso de compra, por favor ponerse en contacto con la Secretaría del colegio al número 914 852 454.